## 如何列印批核流程

1. 點開批核過的公文

至待歸檔、已結案或綜合查詢找出公文>查詢>點「…」

| <ul><li>C G</li></ul>                                                                                                    | እ 🛛 🥭   🙆 htt                                                                                 | :ps:// <mark>odm.kh.edu.tw</mark>                              | /tbpg/home/fram                                                                   | e.jsp                          | Q ☆ 🗘 🗘           | ∱ @     | ରି 🔗                                                                            | 🥑                 |
|----------------------------------------------------------------------------------------------------|-----------------------------------------------------------------------------------------------|----------------------------------------------------------------|-----------------------------------------------------------------------------------|--------------------------------|-------------------|---------|---------------------------------------------------------------------------------|-------------------|
| 📶 @@常用@@ 🎽                                                                                                    | 」人事 🔗 ★☆ECPA人                                                                                 | 、事服務 ੋ ★☆二                                                     | 代公文★☆ 🛚 ★                                                                         | ★ IKPD高雄市政 L ★☆會計系統★☆ L 公文製作系統 | 🐹 凱發科技-整合驗證 🕒 ~~~ | ·商合行~~~ | 📒 高雄市政府                                                                         |                   |
| 您目前處於 Inter                                                                                                    | net Explorer 模式。大部                                                                            | 的真面在 Microso                                                   | ft Edge 中可呈現更                                                                     | 佳效果 • 在 Microsoft Edge 中開啟     |                   |         |                                                                                 | <u>了解</u> ×       |
| Sauteon A                                                                                                    | <u> </u>                                                                                      |                                                                |                                                                                   |                                |                   |         |                                                                                 |                   |
| 更新                                                                                                    | ▲ 現在位置:承辦人>>>                                                                                 | 已處理案件 >>> 已結案                                                  |                                                                                   |                                |                   |         |                                                                                 |                   |
| - 広 法被定任                                                                                                    |                                                                                               |                                                                |                                                                                   |                                |                   |         |                                                                                 |                   |
| -待弱收(0)                                                                                                    |                                                                                               | 7 // 27 // 27 // 2                                             |                                                                                   | <u>制除</u> 直調                   |                   |         |                                                                                 |                   |
| 待跟收(0)<br>承鎌中(1)<br>待結案(3)                                                                                                    | ■ 收 作業別                                                                                       | <ul> <li>承辦單 承辦</li> <li>位 人</li> </ul>                        | 公文文號 速房                                                                           |                                |                   |         | 辦畢時間                                                                            | 流程                |
| <ul> <li>「待頭收(0)</li> <li>-承継中(1)</li> <li>-荷結果(3)</li> <li>-陳枝果件(0)</li> <li>-受會案件(0)</li> <li>-荷騎橋(1)</li> </ul>                                                                                                    | <ul> <li>■ 收<br/>文 作業別</li> <li>□               <i>주</i>查(辦</li></ul>                         | 承辦單 承辦<br>位 人                                                  | 公文文號 速因<br>1370510900<br>件                                                        |                                |                   |         | 辦畢時間<br>113/06/04<br>11:02:46                                                   | 流<br>程            |
| <ul> <li>・ 行頭政(0)</li> <li>・ 行頭政(0)</li> <li>・ 一 行動末(5)</li> <li>・ 陳持末(千の)</li> <li>・ 受音常(千の)</li> <li>・ 受音常(千の)</li> <li>・ 受音常(千の)</li> <li>・ 受音常(千の)</li> <li>・ 受音常(千の)</li> <li>・ 受音常(千の)</li> <li>・ 受音常(千の)</li> <li>・ 受音常(千の)</li> <li>・ 受音常(千の)</li> <li>・ 受音常(本の)</li> <li>・ 受音等(本の)</li> <li>・ 受音等(本の)</li> <li>・ 受音(本の)</li> <li>・ (本の)</li> <li>・ (本の)</li></ul> | ■ 收 作策別<br>□ 》 存查(難<br>二 》 存<br>5<br>5<br>5<br>5<br>5<br>5<br>5<br>5<br>5<br>5<br>5<br>5<br>5 | 承辦單<br>位         承辦           11                               | 公文文號 速用<br>1370510900 <sup>普通</sup><br>1370512700 <sup>普通</sup> 件                 |                                |                   |         | 辦畢時間<br>113/06/04<br>11:02:46<br>113/06/04<br>11:27:11                          | 流<br>程<br>…       |
|                                                                                                    | ■ 收 作業別<br>□ プ 存支(鮮<br>5) プ 存支(詳<br>点)<br>□ プ 存支(詳<br>点)<br>□ プ 存支(詳<br>点)                    | 承辦單位人         承辦           位         人           1:         1: | 公文文號 纏翔     1370510900      音通     1370512700     音通     1370514700      音通     作 |                                |                   |         | 辦畢時間<br>113/06/04<br>11:02:46<br>113/06/04<br>11:27:11<br>113/06/04<br>10:58:16 | 流程<br>…<br>…<br>… |

2. 點「簽核流程(公文內容)」

| [ | 公文資料 來文資料 |              | 來文資料 歸檔資料 其它資料 |      | 其它資料   | 發文資料    |             | 附件 | 流程處理 |               | ^         |       |   |
|---|-----------|--------------|----------------|------|--------|---------|-------------|----|------|---------------|-----------|-------|---|
|   | 3         | ☆文流程: 公文流程 ✔ | 蓋核流程(公3        | 文內容) | 開啟陳會清單 | 流程列印    |             |    | 公文文號 | : 11271095800 | 目前狀態:     | 目前位置: | ^ |
|   | 序號        | 單位           |                | 人員   | 使用時間   | 戊       | 理時間         | 動作 |      |               | 紋述        |       |   |
|   | 1.        | 高雄市立文山高級。    | 中學 🍼           |      |        | 112/12/ | 04 14:21:05 | 取號 |      | 電子分文給高        | 雄市立文山高級中學 |       |   |
|   | 2.        | 高雄市立文山高級     | 中學             |      | 1分     | 112/12/ | 04 14:21:16 | 分文 |      | 分文            | て統一の目的    |       |   |
|   | 3.        |              |                |      |        |         |             | 簽收 |      |               |           |       |   |
|   | 4.        |              |                |      |        |         |             |    |      | 公文製作          |           |       |   |

3. 列印批核流程

方法一、選擇列印/列印批核資料

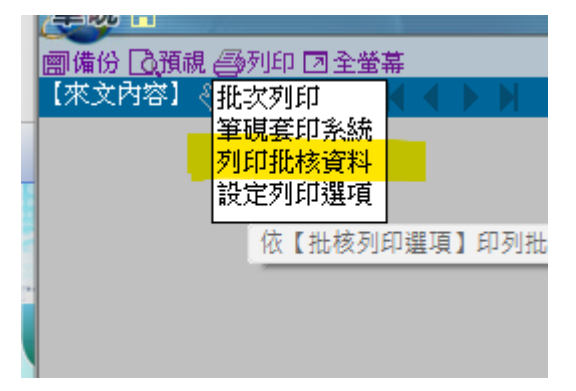

用列印存成 pdf 檔就不用列印,但這個功能有些電腦沒有,可能就要直接列印

| 3       | 电 1 la 和 · Kellobokeneg, gov. tw<br>列印                                                                                                    | ×                                      |
|---------|----------------------------------------------------------------------------------------------------|----------------------------------------|
| 1号 一方一郎 | 印表機: Kyocera TASKalfa 3510i KX on 163.16.1 ▼<br>列印範属 Kyocera TASKalfa 3510i KX on 163.16.1<br>Microsoft Print to PDF on PORTPROMPT<br>• 全部II Microsoft XPS Document Writer on POR<br>• 本頁[<br>• 四本頁[<br>• 回數II OneNote for Windows 10 on Microsoft.0<br>PDFsam Enhanced 6 on PDFsam_Enhar<br>TASKalfa 4550ci on WSD-5aaa5421-021<br>• 選擇I: 傳送至 OneNote 16 on nul:<br>· 編移1 | 内容[S]<br>定[M]<br>消[N]<br>印表機<br>註設定[0] |
|         |                                                                                                    | 卓                                      |

方法二、點選「批次列印」>選「來文」及「本文含批核軌跡」

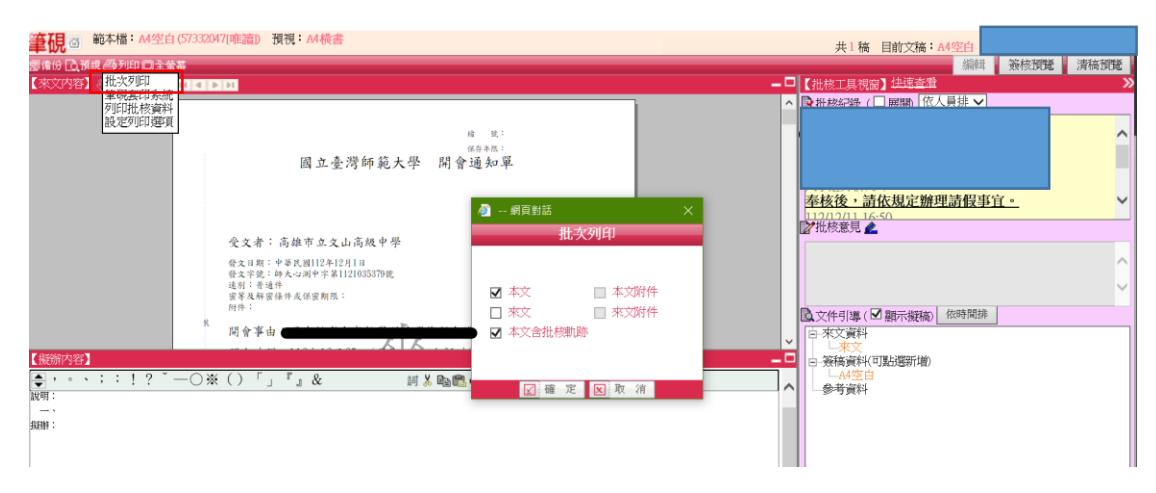

## 方法三、截圖(要包含完整批核紀錄,如下圖)

| 102 筆硯Web版公文製作系統 ver4.2.0-19 (WS 067)                                                  | X                                                                                                    |
|----------------------------------------------------------------------------------------|----------------------------------------------------------------------------------------------------|
| 筆硯 ③ 範本檔: A4空白 (57332047 [唯讀]) 預視: A4 横書                                               | 共1稿 目前文稿:44空白                                                                                                    |
| 司備份 良預規 毎月印 口主業業                                                                       | 編輯 簽核預覽 清稿預覽                                                                                                    |
| 【來文內容】 《批次列印 日本 日本 日本                                                                  |                                                                                                    |
| 筆視真則多統                                                                                 |                                                                                                    |
| タロリゴ(公開)件<br>1995年の町12月1日                                                              |                                                                                                    |
| 10AC/10-10AC                                                                           |                                                                                                    |
| 保存考虑:                                                                                  |                                                                                                    |
| 國立臺灣師範大學 開會通知單                                                                         |                                                                                                    |
|                                                                                        |                                                                                                    |
|                                                                                        | 奉核後,請依規定辦理請假事宜。                                                                                                    |
|                                                                                        |                                                                                                    |
| 6.**·**                                                                                |                                                                                                    |
| <b>艾又者</b> , 尚維中 卫又田尚故平宇                                                               |                                                                                                    |
| 役入日期:中華民國112年12月1日<br>再の実際: 法本に対象を定1191033379歳                                         | 112/                                                                                                    |
| 选列:普通件                                                                                 | 校長                                                                                                    |
| 當著及辦部條件或保密期度:<br>四件:                                                                   | 如擬                                                                                                    |
| 8                                                                                      |                                                                                                    |
| 開會事由:                                                                                  | ▶ 批核意見 🔔                                                                                                    |
| 開會時間:112年12月25日(星期人)下午01時30分                                                           |                                                                                                    |
| 開會地點:本校林口校區 仁常路一段2號 資数大樓8樓                                                             | · · · · · · · · · · · · · · · · · · ·                                                                                                    |
| + 读 1 · + 达 小周市 小星 医血 教师 结理 常 医                                                        |                                                                                                    |
| 王衍人。本权运动于公认通道重要评判所充良                                                                   | · · · · · · · · · · · · · · · · · · ·                                                                                                    |
| 聯絡人及電話:林美儀專任助理 02-77498250                                                             | ◎文件引導(図覇示擬稿) 依時間排                                                                                                    |
| X                                                                                      | 回·來文資料                                                                                                    |
| 出席者:两線市立文山两股中榮 柯 <b>县</b> 纪老师 PM第立展束高级中榮 黃紫健老師、國立羅<br>東高級中學 鐘明宏安娜、夸中市立夸中第一高級中等學校 普灣認老師 |                                                                                                    |
|                                                                                        | The second second |

## 會辦公文如何列印批核流程

1. 承辦人>承辦作業>會辦公文查詢>查詢>點「…」

| No. |                                                                                                  | 第二                                  |          | 七公   | 文整合       | 系統                            |      |                        |     |     |             |    |
|-----|--------------------------------------------------------------------------------------------------|-------------------------------------|----------|------|-----------|-------------------------------|------|------------------------|-----|-----|-------------|----|
| •   | 更新<br>承辦人<br>□ 待辦案件<br>□ 待辦案件                                                                    | ^                                   | 現在       | 位置:矛 | 8辦人>>承辦作業 | >> 會辦公文直詞                     |      |                        |     | 直 論 |             |    |
|     | - 承謝中(1<br>- 待結案(5<br>- 陳枝蜜件<br>- 受會案件<br>- 待歸檔(1<br>- 凍獨開)                                      | 6)<br>6)                            | <i>1</i> | 銀線   | 公文文號      | 受會日期<br>112/12/08<br>13:57:36 | 辦理結果 | 會辦機關<br>高雄市立文山高級<br>中學 | 承辦人 | 國中  | 主冒摘要<br>1會議 | 流程 |
|     |                                                                                                  | Ø)<br>收                             |          |      |           |                               |      |                        |     |     |             |    |
|     | □ 承期作業<br>综合室前<br>→ 統合室前<br>■ 和考別印<br>■ 創業稿件                                                     | 歷史區<br>泰羅S兼                         |          |      |           |                               |      |                        |     |     |             |    |
|     | <ul> <li>紙本公文</li> <li>公文製作</li> <li>- 檔案</li> <li>- 檔案</li> <li>- 書 第公文</li> <li>- 第</li> </ul> | 製作(筆<br>會辦意<br>室 购作<br>室 购<br>件 要 本 |          |      |           |                               |      |                        |     |     |             |    |

2. 點「簽核流程(公文內容)」

|   |    | 公文資料         | 來文   | 資料     | 歸檔資    | 料    | 其它資料           | 發文 | 寬料   | 附件            | 流程處理      |       | ^ |
|---|----|--------------|------|--------|--------|------|----------------|----|------|---------------|-----------|-------|---|
|   | 3  | ☆文流程: 公文流程 ✔ | 簧核流程 | (公文內容) | 開啟陳會清單 | 流程列印 |                |    | 公文文號 | : 11271095800 | 目前狀態:     | 目前位置: | ^ |
| Γ | 序號 | 單位           |      |        | 使用時間   |      | 處理時間           | 動作 |      |               | 紋述        |       |   |
|   | 1. | 高雄市立文山高級     | 中學   |        |        | 112/ | 12/04 14:21:05 | 取號 |      | 電子分文給高        | 雄市立文山高級中學 |       |   |
|   | 2. | 高雄市立文山高級     | 中學   |        | 1分     | 112/ | 12/04 14:21:16 | 分文 |      | 分支            | で統一の      |       |   |
|   | 3. |              |      |        |        |      |                | 簽收 |      |               |           |       |   |
|   | 4. |              |      |        |        |      |                |    |      | 公文製作          |           |       |   |

- 3. 3. 列印批核流程
- 方法一、選擇列印/列印批核資料

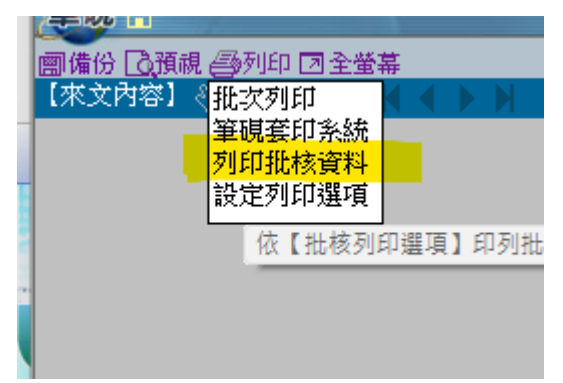

用列印存成 pdf 檔就不用列印,但這個功能有些電腦沒有,可能就要直接列印

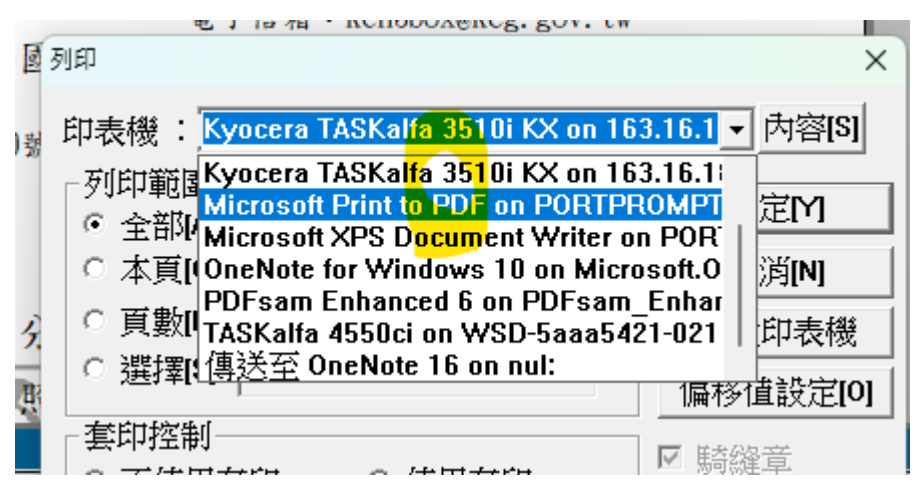

方法二、點選「批次列印」>選「來文」及「本文含批核軌跡」

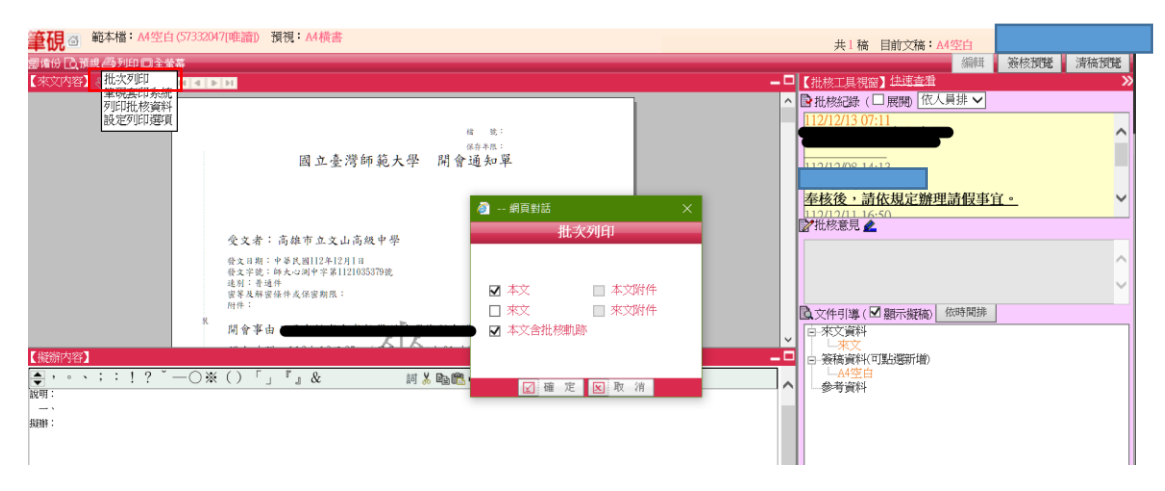

## 方法三、截圖(要包含完整批核紀錄,如下圖)

| 2 筆硯Web版公文製作系統 ver:4.2.0-19 (WS 067)                                                                                                    |                                       |
|----------------------------------------------------------------------------------------------------|---------------------------------------|
| 筆硯 圖 範本檔: A4空白(57332047[唯讀]) 預視: A4橫書                                                                                                    | 共1稿 目前文稿: Δ4空白                        |
| 司權份 2. 預視 — 多列印 — 全全革                                                                                                    | 編輯 簽核預證 清稿預題                          |
|                                                                                                    | -□【批核工具視窩】 <del>注連查</del> 證 >>        |
| 列印批核資料                                                                                                    | ▲ 15 新 494296.( ) 開始的 ( ② 人員排 ♥ )     |
| (設定7月)部項 (日 先:<br>50年元:<br>50年元:<br>回立臺湾師範大學 開會通知單 受文者:高雄市立文山高級中學 (会文書:高雄市立文山高級中學 (会文書: 6年2月)(12452379後) (長月)(長月)(日)(25379後) (長月)(長月)(日)(124523796) (長月)(長月)(日)(124523796) (長月)(長月)(日)(124523796) (長月)(長月)(日)(124523796) (長月)(長月)(日)(124523796) (長月)(日)(日)(日)(124523796) (長月)(日)(日)(日)(124523796) (長月)(日)(日)(日)(日)(124523796) (長月)(日)(日)(日)(日)(日)(124523796) (長月)(日)(日)(日)(日)(日)(日)(日)(日)(日)(日)(日)(日)(日)                                                                                                    | • • • • • • • • • • • • • • • • • • • |
| 2015年末、高校中学 北京文化学 2015年1月1日<br>1015日<br>1015 | <b>如服</b>                             |